# Installation instruction and user manual

KT-2 Spatial corrector

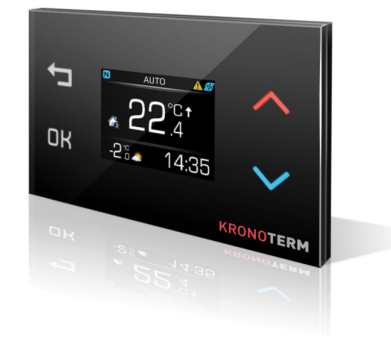

The manual has to be handed over to the end user after installation. ID.: 17-16-13-2960-03  $\mid$  1.2017

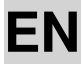

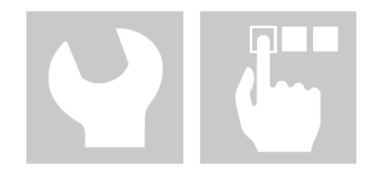

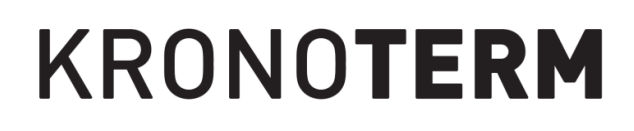

Installation instruction and user manual of the spatial corrector KT-2

ld: 17-16-13-2960-03 | 7.2017

Printed in Slovenia, copyright: Kronoterm d.o.o.

This document is copyrighted. Any use outside the provisions of the copyright law without the permission of Kronoterm d.o.o. is illegal and punishable by law. All previous versions of this document are void. We reserve the right to make changes and printing errors.

### 1 Spatial Corrector KT-2

The spatial corrector KT-2 is user friendly and allows measurements and displays of room temperature, adjustments of desired room temperature, the status of the heat circuit, settings of the circuit, status of alerts, external temperature and clock.

### 2 Safety alerts

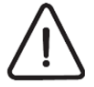

#### DANGER

Connecting the device to the power source can only be performed by a qualified installer in a **voltage-free** state!

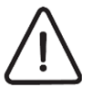

#### CAUTION

The spatial corrector must be connected properly. An incorrect connection can damage the device. The manufacturer is not responsible for damage caused by incorrect installation and/or improper use.

#### 3 Installation

The Spatial corrector KT-2 must be installed in a room where the temperature is closest to your desired average temperature of other rooms (hallway, living room).

- The spatial corrector KT-2 is designed for installation on a flush-mounted electrical socket 3M (GW 24 403 PM).
- The spatial corrector is used for fixed installation in closed and dry rooms.
- Recommended mounting height is between 1, 2 - 1, 5 m from the ground.
- Do not expose the spatial corrector KT-2 to direct sunlight, do not install it in the area of air currents or air heated in any other way (e.g. over electric cookers, refrigerators, etc., or in the area of direct radiation heat of radiators), because the heat affects the control characteristics.
- Do not install the spatial corrector KT-2 as part of other electrical equipment, e.g. dimmers, a possible heat emission could affect proper operation.

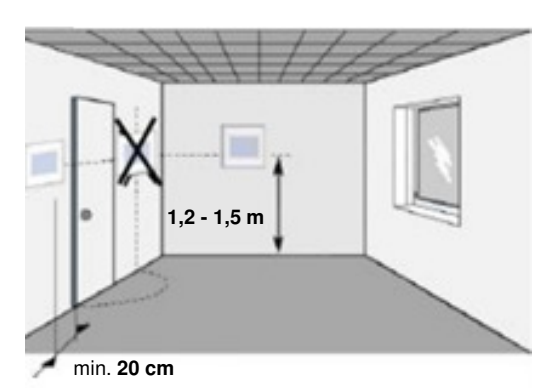

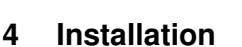

Mount the spatial corrector KT-2 in:

► A flush-mounted electrical socket 3M, H x W x D 106 x 74 x 48 mm

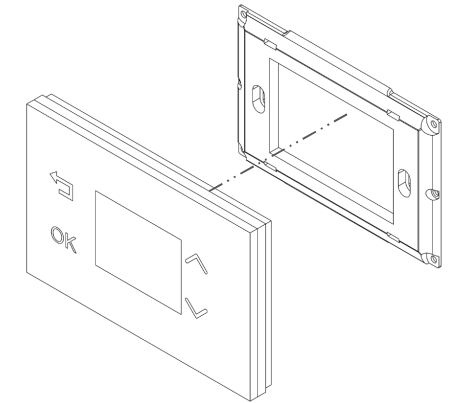

Connect the spatial corrector KT-2 and the TERMOTRONIC controller with a 4-wire data cable.

### 5 Connection of Spatial Corrector

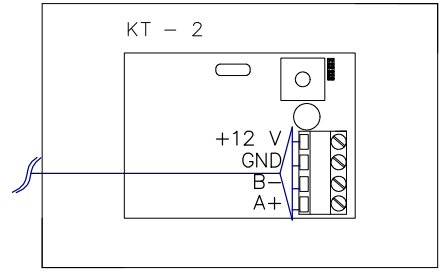

 Connect a routed 4-wire cable to the terminals A+, B-, GND and +12 V of the spatial corrector KT-2.

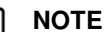

Connect the cables you have connected to the spatial corrector KT-2 at terminals A+, B-, GND and + 12V to the same terminals in the electrical closet controller TERMOTRONICTM.

**Cable colors** 

► In the case of a prefabricated cable, connect 1, 2 to A+; 3, 4 to B-; 5, 6 to +12 V and 7, 8 to the GND connection terminal on the spatial corrector KT-2.

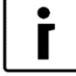

### NOTE

In the case of a direct connection of the spatial corrector KT-2 on the process module(PLC), connect the cables from the spatial corrector KT-2 connected to terminals  $A_+$ ,  $B_-$ , GND and +12 V to the RJ-45 connector. Prepare the RJ-45 connector the same way as the one in the wiring diagram below. Connect it to the connecting terminal TS on the PLC in electric closet controller TERMOTRONIC.

UTP link between RJ-45 connector and KT-2

TIA / EIA 568A connection of connector

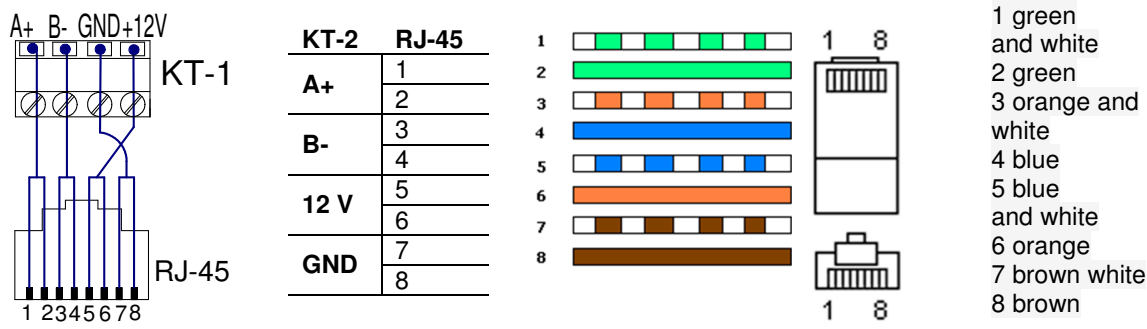

### 5.1 Binding multiple spatial correctors

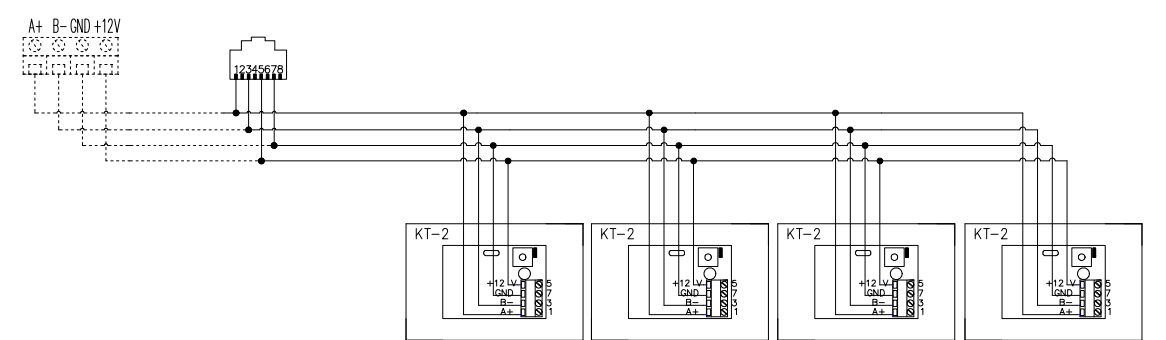

#### 6 Management of the spatial corrector

| Кеу                 | Function keys                                  |
|---------------------|------------------------------------------------|
| Ţ                   | <b>RETURN:</b> Return from the menu and cancel |
| DK                  | MENU: Scroll through menus and confirm         |
| ~                   | »+« – set the value, move up                   |
| $\sim$              | »-« – set the value, move down                 |
| <b>*</b> , <b>*</b> | LED indicator of set value                     |

#### 7 Initial connection

When connecting the data cable to the control panel fort the first time, the regulating circuit setup screen is displayed.

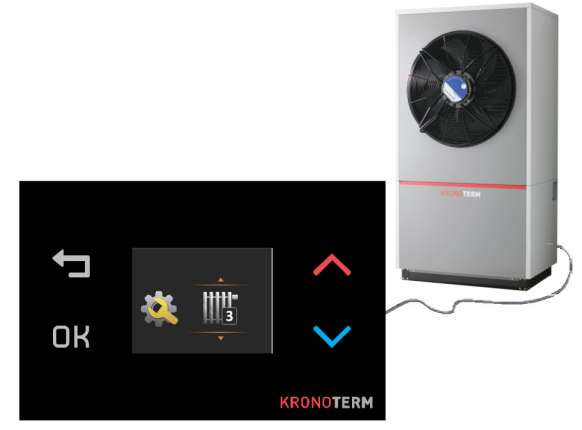

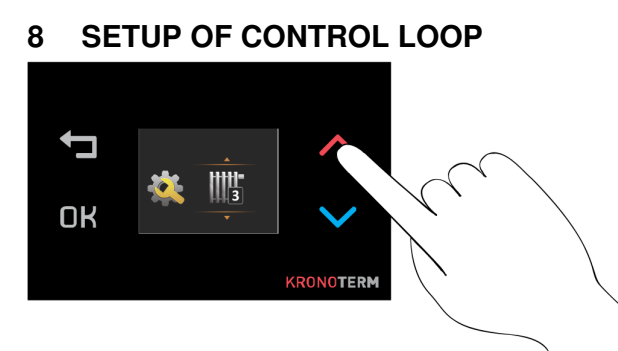

Set the desired heating circuit with the keys  $\land$  and  $\checkmark$ . Press  $\Box K$  to confirm the settings. The control panel confirms valid settings with a multi-tone beep.

### 9 SYNCHRONISATION

Or The device is synchronising, wait a few minutes ...

After a successful synchronisation, the control panel is ready for use (see Qick user guide).

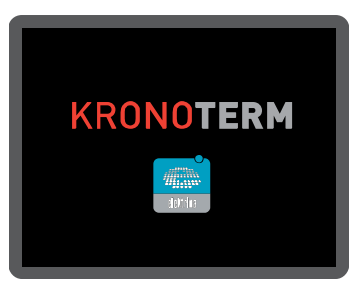

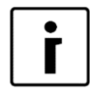

#### NOTE

Only one spatial corrector can control an individual control loop. Incorrect operation occurs if two spatial correctors are installed on the same control loop.

### 10 CHNGE OR RESETTING OF CONTROL LOOP

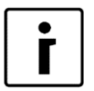

#### NOTE

The recommended way to disconnect the power supply is by disconnecting the electrical fuse.

- Disconnect the device power supply.
- Reconnect the device power supply.
- Accessing the menu SETUP OF CONTROL LOOP.

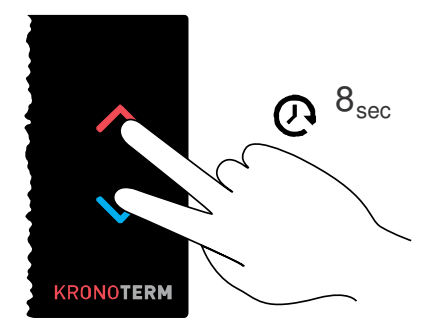

The menu "Setup of control loop" can be accessed only during the first minute of reconnecting the control panel by holding the ^ and ` keys for 8 seconds.

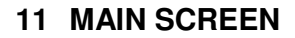

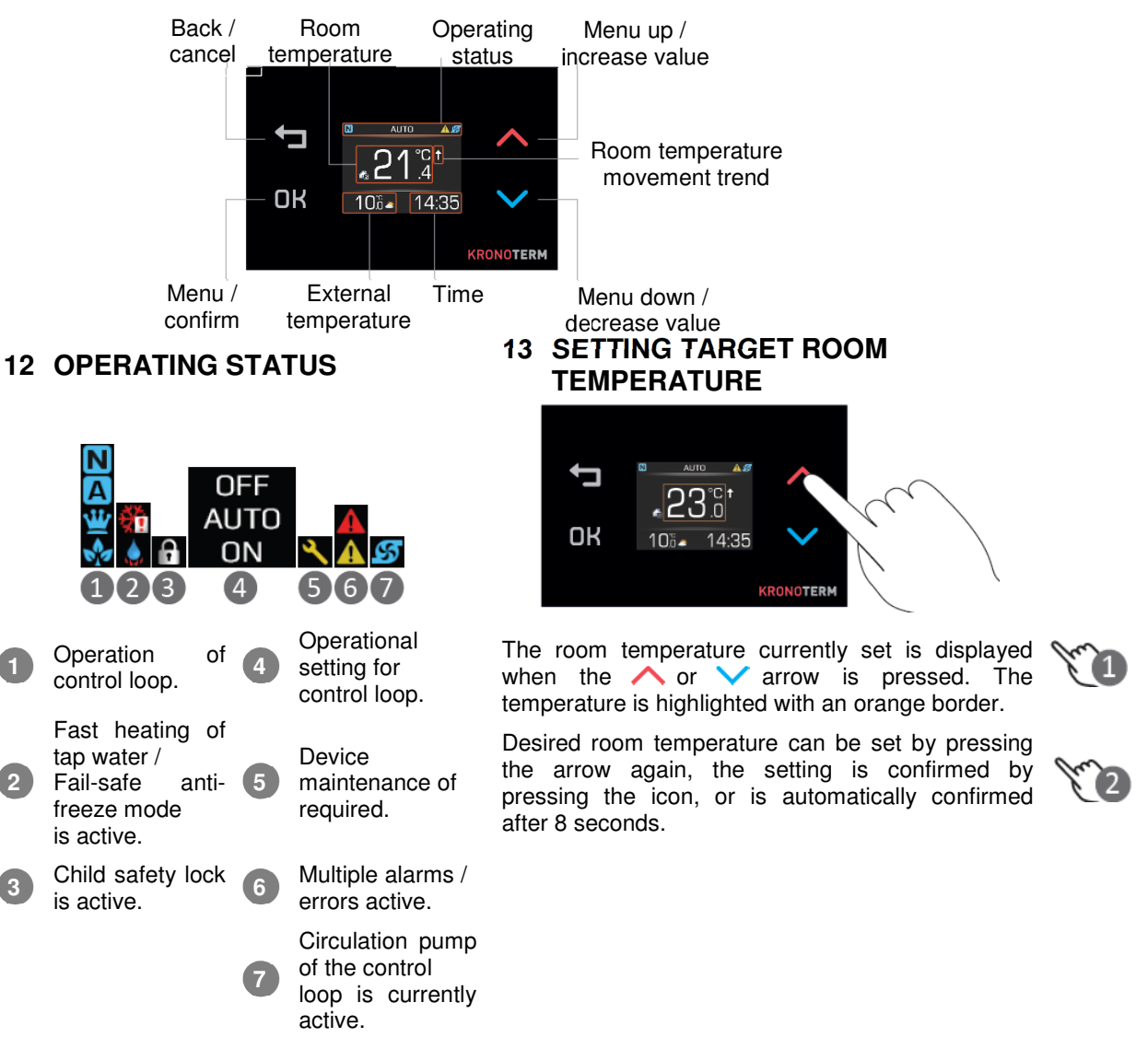

#### **14 MENU** NOTE

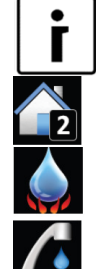

Operational setting for

Fast heating of tap water.

control loop.

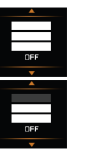

Contents and display of menus depend on model and configuration of device.

for tap water. **Display brightness** \*Brightness is automatically adjusted depending on Surrounding light.

Temperature setting

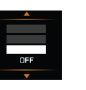

Night mode.

### Setting night mode:

The display automatically dims in moderate light.

The display automatically dims in low light.

The display automatically dims in darkness.

Disable night mode. The display is always on.

### 15 CHILD SAFETY LOCK

The function is activated by pressing and holding buttons DK and 🗂 simultaneously for 2 seconds. The icon **1** is displayed in the status bar to indicate an active child safety lock function. Key operation is disabled.

The function is deactivated by pressing and holding buttons DK and the f or 2 seconds simultaneously. The function icon in status bar disappears and normal button operation is restored.

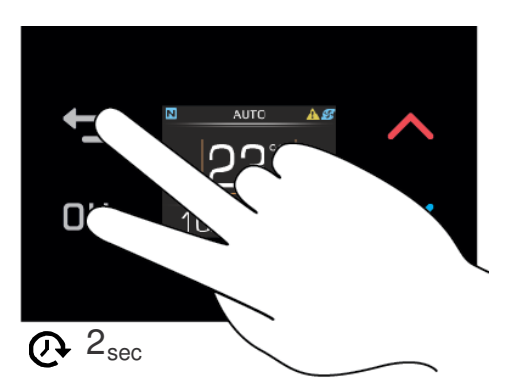

Child safety lock function prevents unauthorized access to the module. The function can also be used to prevent unwanted button triggering while front panel cleaning.

### **16 QUICK MENU**

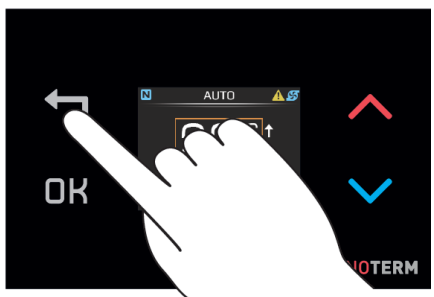

The "Quick menu" can be accessed by pressing the 👈 button. By pressing the 👈 button, we navigate between System view and Weather forecast menus. Weather can be viewed for the next two days. By pressing the DK button, we return to the Main menu.

### ОРОМВА

The Weather is only shown if the device is connected to the Internet and the location of the device is set at the web interface Home Cloud.

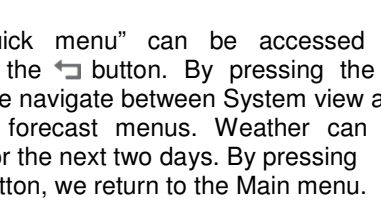

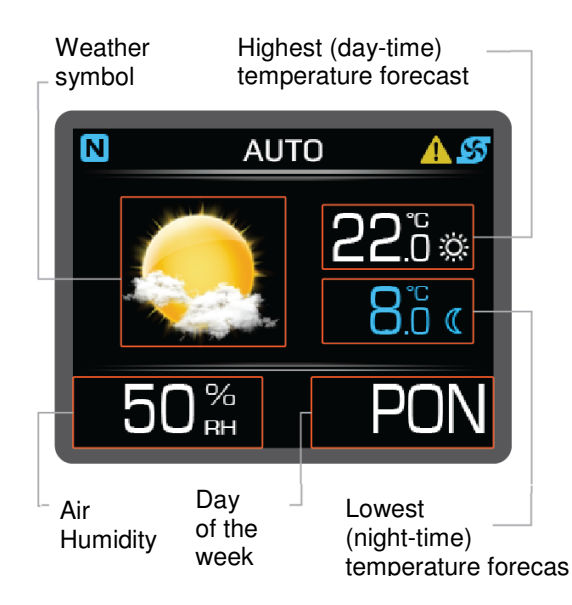

### **17 SYSTEM ERRORS**

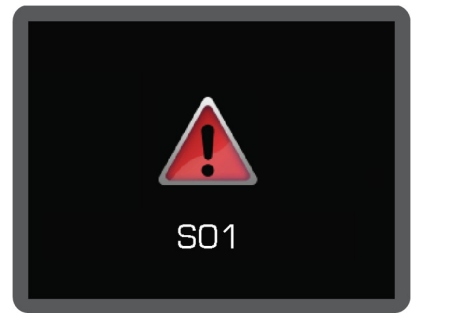

S01 - Data connection error between spatial corrector and device. Check if the data cable is correctly connected to the connector on the device. After the cause for the error is resolved, the error is automatically confirmed.

If another error is displayed, please consult our technical assistance.

http://www.kronoterm.com/servis/

### **18 Technical Device Information**

- ► Dimensions HxWxD: 80x80x8,6 mm
- ► The resolution of the temperature sensor 0,1 °C
- ► Adjustable range 17 27 °C
- Modbus RS485 connection
- Max. 4 x KT-2 units can be connected to TT3000

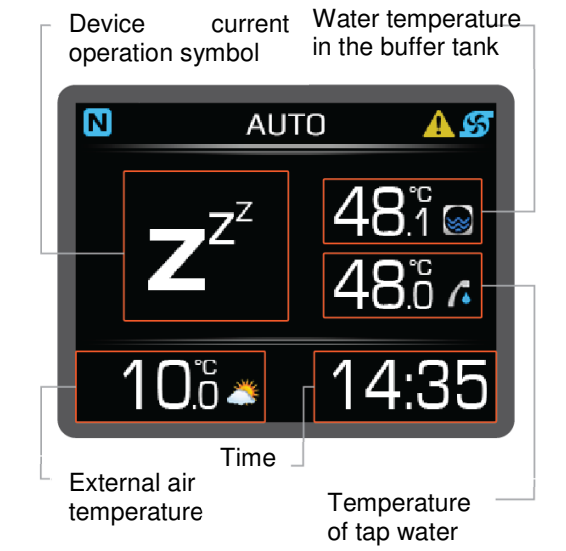

### The headquarters of the company and place of production

Kronoterm d.o.o. Trnava 5e 3303 Gomilsko

Tel.: (00386) 3 703 16 20 | Fax: (00386) 3 703 16 33 | Web-page: <u>www.kronoterm.com</u> | E-mail: <u>info@kronoterm.com |</u> Customer support and service.: (00386) 3 703 16 26 | E-mail: <u>servis@kronoterm.com</u>